# **Automatic animal feeder**

#### Introducere

Dispozitivul automat de hrănire pentru animale permite eliberarea mâncării prin apasarea unui buton (on/of) folosind aplicatia Blynk. Utilizatorii pot hrăni animalele de la distanta printr-un simplu click. Ora ultimei hraniri va ramane afisata pe display. Scopul principal al dispozitivului este de a usura muncanca stapinilor si pentru aasigura o alimentație regulată și consistentă pentru animalele de companie.

Am observat că multe familii nu comunica in privinta hranirii animalului de companie si cainele/pisica ajunge sa primeasca mult mai multa mancare decat are nevoie, astfel luand in greutate, asa ca am considerat că un dispozitiv automatizat ar fi o soluție utilă.

### Descriere generală

×

## **Hardware Design**

\* listă de piese

NodeMCU ESP8266 16x2 LCD Module LCD I2C Module Servo Motor Fire mama mama/tata tata

#### **Software Design**

Descrierea codului aplicației (firmware):

- mediu de dezvoltare:Arduino IDE
- librării și surse 3rd-party

BlynkSimpleEsp8266.h: Permite integrarea cu platforma Blynk pentru controlul dispozitivelor IoT.

ESP8266WiFi.h: Librărie pentru conectivitate Wi-Fi utilizată de plăcile ESP8266. Servo.h: Librărie pentru controlul servomotoarelor. Wire.h: Librărie pentru comunicarea I2C. LiquidCrystal I2C.h: Librărie pentru controlul afisajelor LCD prin I2C. TimeLib.h: Librărie pentru gestionarea timpului. WidgetRTC.h: Widget RTC de la Blynk pentru sincronizarea timpului. \* algoritmi și structuri pe care plănuiți să le implementați Controlul Servomotorului: Utilizarea unui buton virtual în aplicatia Blynk pentru a controla poziția servomotorului. Afisaj LCD I2C: Actualizarea afisajului LCD cu starea curentă a servomotorului ("Deschis"/"Închis") și ora ultimei acțiuni. Sincronizarea Timpului: Utilizarea unui widget RTC din Blynk pentru a sincroniza timpul și a obține ora exactă pentru înregistrarea momentelor de actiune. \* (etapa 3) surse și funcții implementate

Funcția setup():Inițializează comunicarea serială la 115200 baud pentru debugging. Configurează conexiunea Wi-Fi folosind datele furnizate, Inițializează servomotorul pe pinul GPIO 13, Configurează și inițializează comunicarea I2C pentru afișajul LCD, Afișează un mesaj de inițializare pe LCD și apoi curăță afișajul

Funcția BLYNK\_WRITE(V0):Primește valorile trimise de butonul virtual din aplicația Blynk,

Modifică poziția servomotorului în funcție de valoarea primită (0 sau 180 de grade), Actualizează variabila isServoOpen pentru a reflecta starea actuală a servomotorului, Afișează pe LCD starea curentă a servomotorului ("Deschis" sau "Închis") pentru 2 secunde, Afișează ora ultimei acțiuni pe LCD.

Funcția loop():Rulează funcțiile Blynk necesare pentru menținerea conexiunii și gestionarea evenimentelor.

## **Rezultate Obținute**

Controlul Servomotorului: Servomotorul poate fi controlat prin aplicația Blynk, permițând deschiderea și închiderea acestuia. Afișaj LCD: Afișajul LCD I2C arată corect starea servomotorului ("Deschis"/"Închis") și ora ultimei acțiuni. Sincronizarea Timpului: Ora ultimei acțiuni este corect 3/4

×

sincronizată și afișată datorită widgetului RTC din Blynk.

# Concluzii

Proiectul functioneaza cu succes si poate fi folosit. L-as putea imbunatati adaugand un senzor de greutate, pentru a controla portiile. Am intampiat greutati in realizarea lui, dar prin multa documentare, am reusit sa il fac functional si am invatat multe.

## Download

pm\_proiect.txt

## Jurnal

Initial am vrut sa fac recipientul sa se deschida folosind Google Assistent (prin IFTTT) insa nu am reusit sa conectez telefonul la aplicatie. M-am asigurat prima data ca servomotorul functioneza corect apoi am atasat si display ul. Scrisul nu se vedea bine pe ecran si am incercat sa reglez din potentiometrul atasat dar l-am stricat pe parcurs deoarece am folosit un obiect prea ascutit si a trebuit sa il inlocuiesc.

## **Bibliografie/Resurse**

Librariile le-am luat de pe https://github.com/Kaggle/kaggle-api Pentru a conecta display ul: https://iotdesignpro.com/projects/google-assistant-controlled-iot-pet-feeder-using-esp8266 Pentru a conecta servomotorul la Blynk: https://www.youtube.com/watch?v=8INz8EbSoYM&t=197s

Export to PDF

From: http://ocw.cs.pub.ro/courses/ - **CS Open CourseWare** 

Permanent link: http://ocw.cs.pub.ro/courses/pm/prj2024/vstoica/beatrice.oancea

Last update: 2024/05/27 01:05